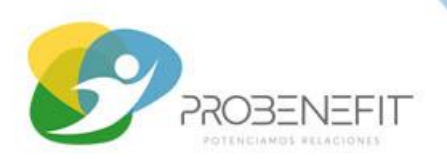

Compañía: Vida Security

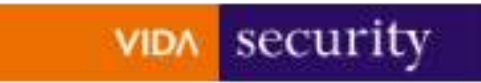

**PASO 1:** Ingresa a <u>www.colectivosvs.cl</u> o descarga la APP On Click

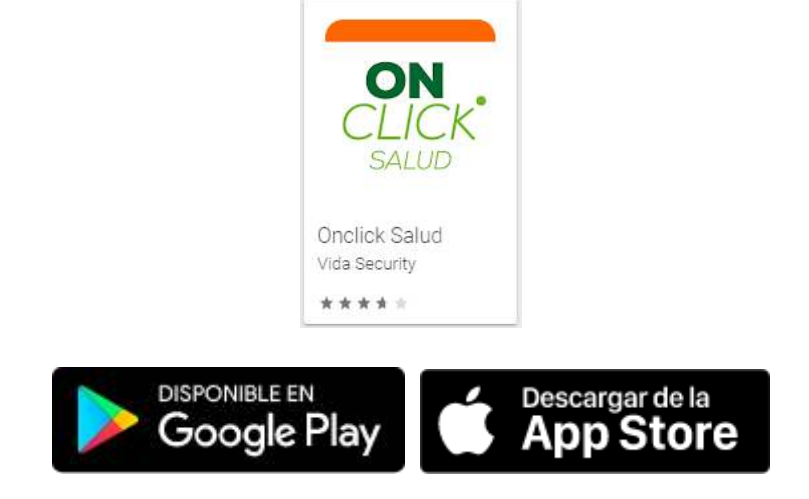

### PASO 2: Ingresa con tu RUT y clave

| VIDA | security |                                                    | = | Sucursal Virtu |
|------|----------|----------------------------------------------------|---|----------------|
|      |          | INGRESA AL SITIO PRIVADO<br>Complete el formulario |   |                |
|      |          | RUT                                                |   |                |
|      |          | ********                                           |   |                |
|      |          | INGRESAR                                           |   |                |

Ingresa a reembolsos y luego solicitud de reembolsos en línea

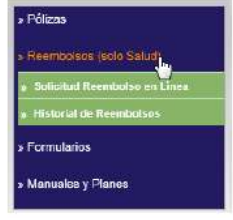

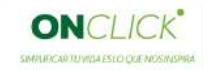

Si es primera vez que ingresas, tu clave es los primeros 4 digitos de tu RUT.

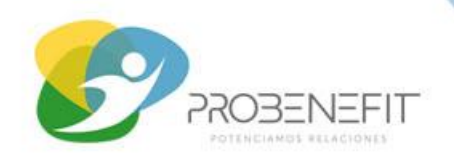

### PASO 3: Solicita tu reembolso

| BIENVENIL             | DO A PLATAFORMA DE DECLARACIÓN DE REEML |                      | ON CLICK          |                              |                     |
|-----------------------|-----------------------------------------|----------------------|-------------------|------------------------------|---------------------|
|                       |                                         |                      |                   | ?                            |                     |
|                       | Prestación<br>Salud                     | Prestación<br>Dental | Mis Datos         | Ayuda                        |                     |
| PAS                   | <b>0 4:</b> Actualiza tus datc          | os si es necesa      | rio               |                              |                     |
| SOLICITUD DE REEN     | IBOLSO SALUD                            |                      |                   |                              |                     |
| Identificación del Cl | lente<br>IV/DNNE                        |                      | Deate             |                              |                     |
| Correo Electrónico:   | Pgmail.com                              |                      | Cuenta Corriente: | - BANCO DE CR                | EDITO E INVERSIONES |
| 🛚 Editar mis Datos    |                                         |                      |                   |                              |                     |
| Seleccionar Benefic   | lario                                   | 1.000                |                   |                              |                     |
| Beneficiario          | Seleccione el Beneficiario              | ×                    |                   |                              |                     |
| isapre Beneficiario   | Seleccione isapre dei beneniciario      | -                    | 1                 | 1000 (L. 1990) 100 (L. 1990) |                     |
| Prestador             | Nº Documento                            | Fecha                | Monto             | Ver Imagen                   |                     |
|                       | CUMENTO                                 | IMENTO               |                   |                              |                     |

Selecciona beneficiario e Isapre y Agregar Documento

I

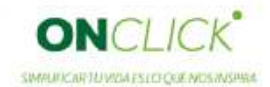

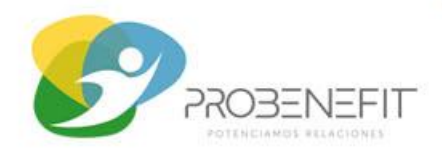

## PASO 5: Selecciona Prestación e ingresa los datos del documento a reclamar

| médicas Medica                        | amentos    | Procedimientos   |  |
|---------------------------------------|------------|------------------|--|
| oleta, Factura, Bono, etc.            |            |                  |  |
| Bo <mark>n</mark> o (Isapre / Fonasa) | *          |                  |  |
| ut Prestador (Clínica, Centro Mé      | dico, etc) | N° Bono          |  |
| 77. <mark>413.290-2</mark>            |            | 95959500         |  |
| echa Emisión Bono                     |            | Monto a Reclamar |  |
| 27/08/2019                            | 13         | 31,342           |  |

**PASO 6:** Ingresa detalle del documento contable y sube una imagen del documento

| Bono (Isapre | / Fonasa)           |  |
|--------------|---------------------|--|
|              | Explorar            |  |
|              |                     |  |
| Documento a  | dicional (Opcional) |  |
|              |                     |  |

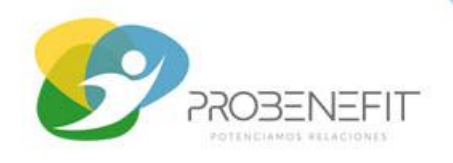

### PASO 7: Confirma el envío

| Identificación del Cl | iente    |              |            |                   |          |                               |
|-----------------------|----------|--------------|------------|-------------------|----------|-------------------------------|
| Nombres:              | IVONN    | E            |            | Rut               |          |                               |
| Correo Electrónico:   |          | @gmail.com   |            | Cuenta Corriente: | B        | ANCO DE CREDITO E INVERSIONES |
| e Editar mis Datos    | 5        |              |            |                   |          |                               |
| Seleccionar Benefici  | iario    |              |            |                   |          |                               |
| Beneficiario          | HIJO - I | DIEGO        | *          |                   |          |                               |
| Isapre Beneficiario   | Colme    | na           |            |                   |          |                               |
| Prestad               | or       | Nº Documento | Fecha      | Monto             | Imágenes |                               |
| 77.413.29             | 0-2      | 95959500     | 27-08-2019 | 31.342            | 172      | -                             |
|                       |          |              |            |                   |          |                               |
| C ELIMINAR DOG        | CUMENTO  | AGREGAR      | DOCUMENTO  |                   |          |                               |
|                       |          |              |            |                   |          |                               |
|                       |          |              |            | Carbon Marco      |          |                               |
|                       |          | CANCI        | elar       | ENVIAR            |          |                               |
|                       |          |              |            |                   |          |                               |

¡Listo! Recibirás un mail con la información de ingreso del gasto

De: <<u>DENUNCIOSALUD@security.cl</u>> Date: mar., 27 de agosto de 2019 18:25 Subject: VidaSecurity | Solicitud de Reembolso Recibida Nº 19505693 To: < <u>@gmail.com</u>>

#### Estimado(a) IVONNE

Tenemos el agrado de informar que se ha recibido una selicitud de reemboliso de gastos médicos N\* 19505693 a favor de DIEGO según se indica a continuación:

| PRESTADOR    | DOCUMENTO        | N <sup>o</sup> Doc. | FECHA EMISIÓN | MONTO  |
|--------------|------------------|---------------------|---------------|--------|
| 70.335.000-3 | Boleta / Factora | 2020                | 27-08-2019    | 10.000 |

Pronto nos contactaremos con usted vía correo electrónico para informarle el resultado de su solicitud de reembolso.

Guarde los documentos originales hasta que reciba la liquidación de reembolso.

Ante cualquier consulta puede escribirnos a contactovida@security.cl o llamarnos al 800 222 100.